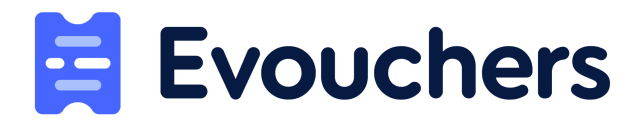

# How to place the **two** orders for Kent Reconnect

Order 1 = Leisure Centre Pass Order 2 = Holiday Activity Clubs

#### Step 1:

Log into your Evouchers account and then select the Create order option in the top right on the screen.

#### Step 2:

Select Kent Reconnect Vouchers from the two options available

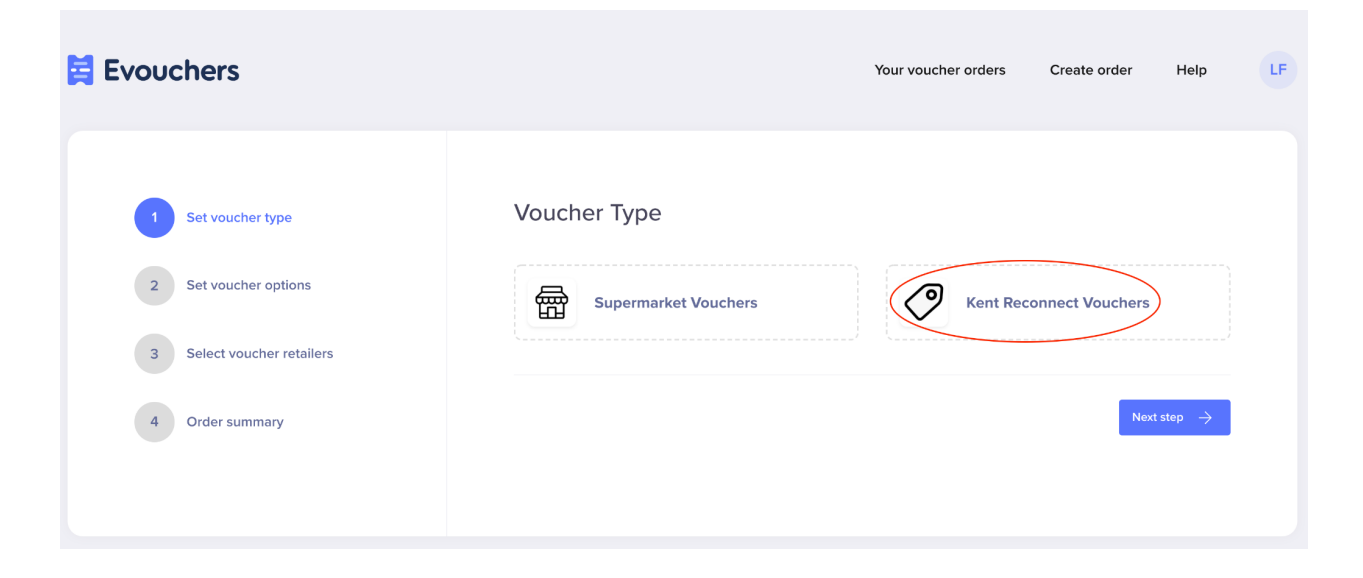

### Step 3:

Enter the amount of vouchers you'd like for the **first order**. If you have a Wonde connection, you'll also see a calculator option to help you see the current FSM eligibility within your school.

| 😫 Evouchers                |                                         | Your voucher orders | Create order He | lp LF |
|----------------------------|-----------------------------------------|---------------------|-----------------|-------|
| Set voucher type           | Voucher options                         |                     |                 |       |
| 2 Set voucher options      | How many vouchers do you want to order? |                     |                 |       |
| 3 Select voucher retailers | 1                                       |                     |                 |       |
| 4 Order summary            |                                         |                     |                 |       |
|                            | ← Previous step                         |                     | Next step       | →     |

#### Step 4:

Select the Leisure Centre Pass from the options available.

| Evouchers                                                                                                    | Your voucher orders Create order Shopping cart 2 Help                                                                                                    |
|----------------------------------------------------------------------------------------------------|----------------------------------------------------------------------------------------------------|
| <ul> <li>Set voucher type</li> <li>Set voucher options</li> <li>Select voucher retailers</li> <li>Order summary</li> </ul> | <section-header><section-header><section-header><section-header><section-header><section-header><section-header><section-header><section-header><section-header><section-header><section-header><section-header><section-header><section-header><section-header><image/></section-header></section-header></section-header></section-header></section-header></section-header></section-header></section-header></section-header></section-header></section-header></section-header></section-header></section-header></section-header></section-header> |

### Step 5:

Confirm the number of vouchers and the voucher type (Leisure Centre Pass) and then add this order to your cart.

| Evouchers                |                    | Your voucher orders | Create order | Help              | LF |
|--------------------------|--------------------|---------------------|--------------|-------------------|----|
| Set voucher type         | Order summary      |                     |              |                   |    |
| Set voucher options      | No. of vouchers    | 15                  |              |                   |    |
| Select voucher retailers | Retailers selected | Leisure Centre Pass |              |                   |    |
| 4 Order summary          | - Previous step    |                     | Add order to | cart $ ightarrow$ |    |

### Step 6:

Select the Add to shopping cart option from the bottom left of the screen.

| Evouchers                          | Your voucher orders | Create order Shopping cart Shopping Cart                                                                   |
|------------------------------------|---------------------|----------------------------------------------------------------------------------------------------|
| Shopping cart                      |                     | Summary                                                                                                    |
| Retailers selected No. of vouchers |                     | There is no cost for this order.                                                                           |
| Leisure Centre Pass 15             | 🗹 Edit 🧮 Remove     | <ul> <li>By placing this order you agree to the terms and<br/>conditions and our privacy policy</li> </ul> |
| + Add to shopping cart             |                     | Continue                                                                                                   |

#### Step 7:

Complete the **second order** but this time select the **Holiday Activity Clubs** option.

### Step 8:

Once you have added both orders to your shopping cart, you can now select the Complete order button.

| Ħ | Evouchers              |                 | Your voucher orders | Create order Shopping cart 3 Help LF                                                  |
|---|------------------------|-----------------|---------------------|---------------------------------------------------------------------------------------|
|   | Shopping cart          |                 |                     | Summary                                                                               |
|   | Retailers selected     | No. of vouchers |                     | There is no cost for this order.                                                      |
|   | Leisure Centre Pass    | 15              | 🗷 Edit 🧻 Remove     | By placing this order you agree to the terms and<br>conditions and our privacy policy |
|   | Holiday Activity Clubs | 15              | 🗷 Edit 📋 Remove     | Complete order                                                                        |
|   | + Add to shopping cart |                 |                     |                                                                                       |

### Step 8:

You can now assign the two reconnect vouchers to the parents of eligible children.

## Please do not forget to place the <u>two orders</u> and <u>assign the</u> <u>two orders</u> separately to the same parents.